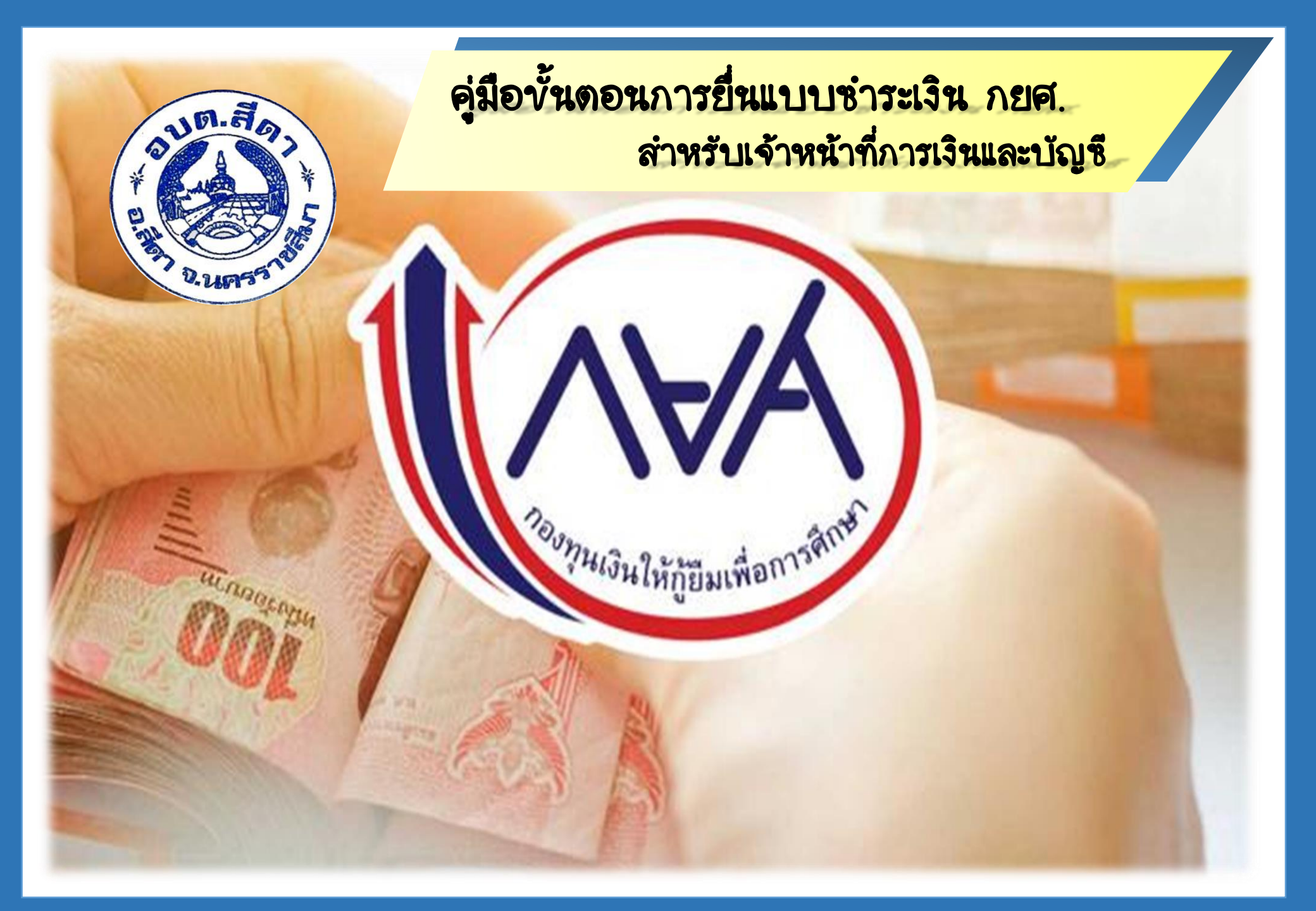

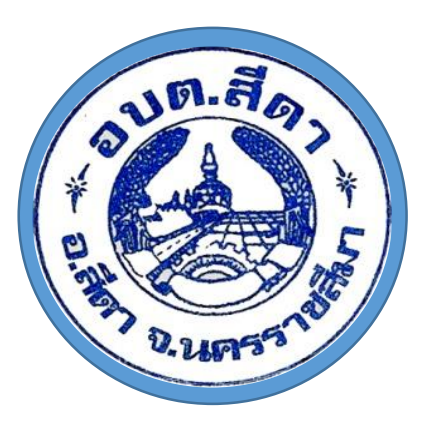

## **งั้นตอนการยื่นแบบซ่าระเงิน กยศ**.

การค้นหาขั้นสูง

1.เข้าระบบ อินเดอร์เน็ท Internet Explorer เข้า www.rd.go.th

|                      | And a second second sec |                                                     |
|----------------------|----------------------------------------------------------------------------------------------------|-----------------------------------------------------|
| (←)→                 | G http://www.google.co.th/                                                                                                    | ☆★☆ × 2 → 9                                         |
| G Google             | ×                                                                                                    |                                                     |
| File Edit            | View Favorites Tools Help                                                                                                    |                                                     |
| ด้นหา <u>ด้นร</u> ุบ | Maps YouTube ข่าว Gmail ใครพิ ปฏิทิน อื่นขอ                                                                                                    | <u>ประวัติเว็บ   การตั้งค่า   ลงชื่อเข้าสู่ระบบ</u> |

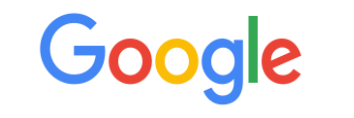

www.rd.go.th

ค้นหาด้วย Google ดีใจจัง ค้นแล้วเจอเลย

แสดง Google ใน: English

โปรแกรมโฆษณา ทางออกทางธุรกิจ <u>เกี่ยวกับ Google ทั้งหมด</u> Google.com

© 2020 - ความเป็นส่วนตัว - ข้อกำหนด

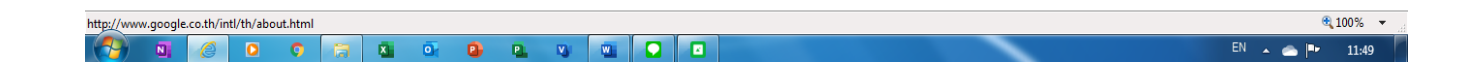

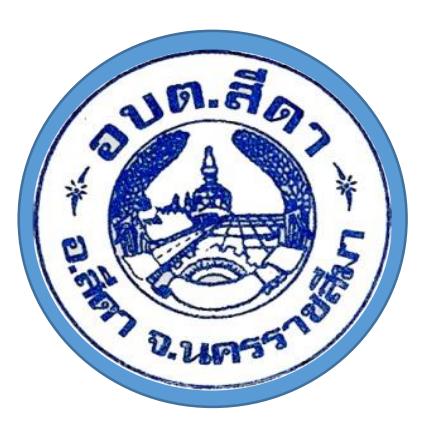

#### ขั้นดอนการยื่นแบบ<del>ช่าระเงิน กยศ.</del>

2.เลือก เข้าสู่เมนูหลัก

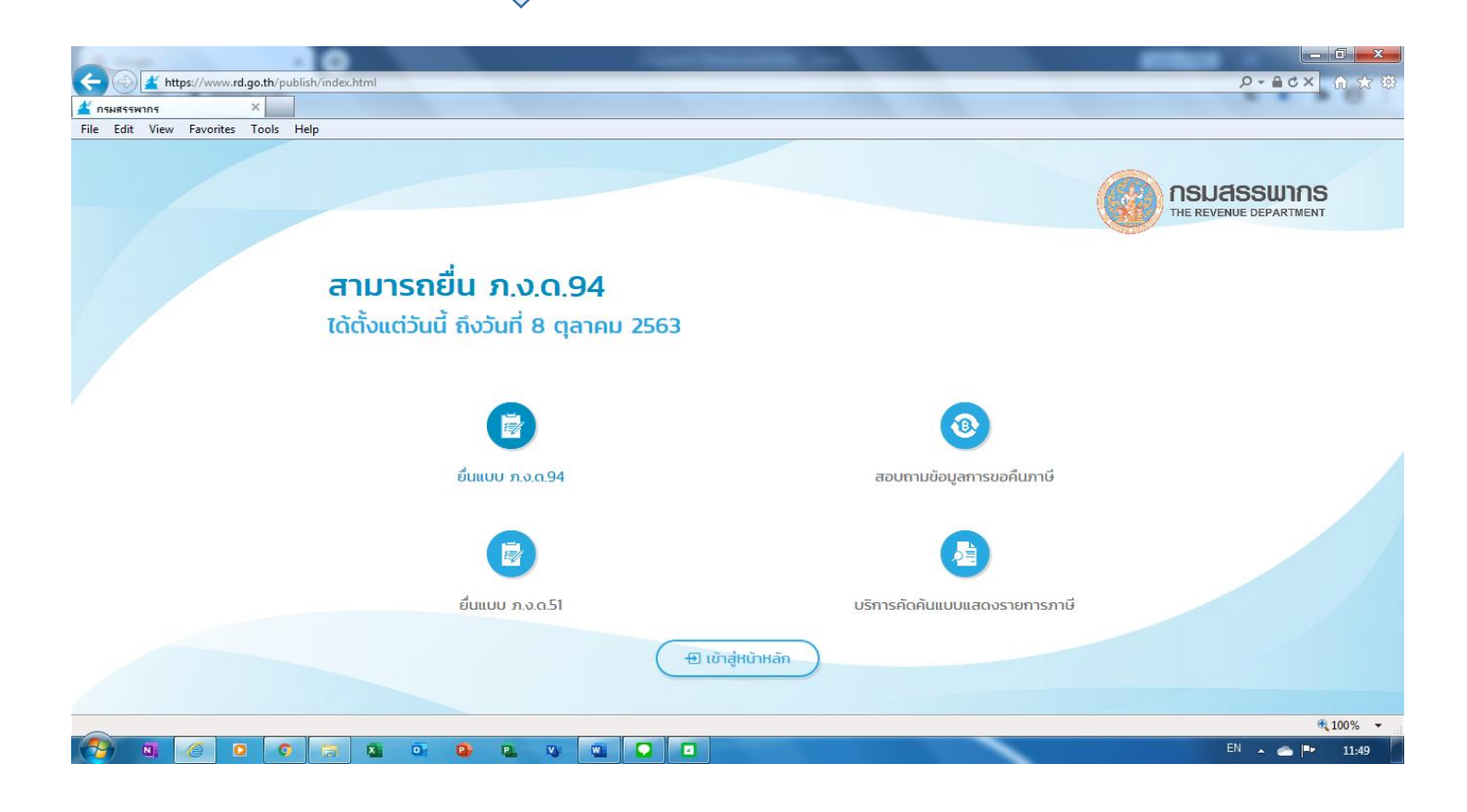

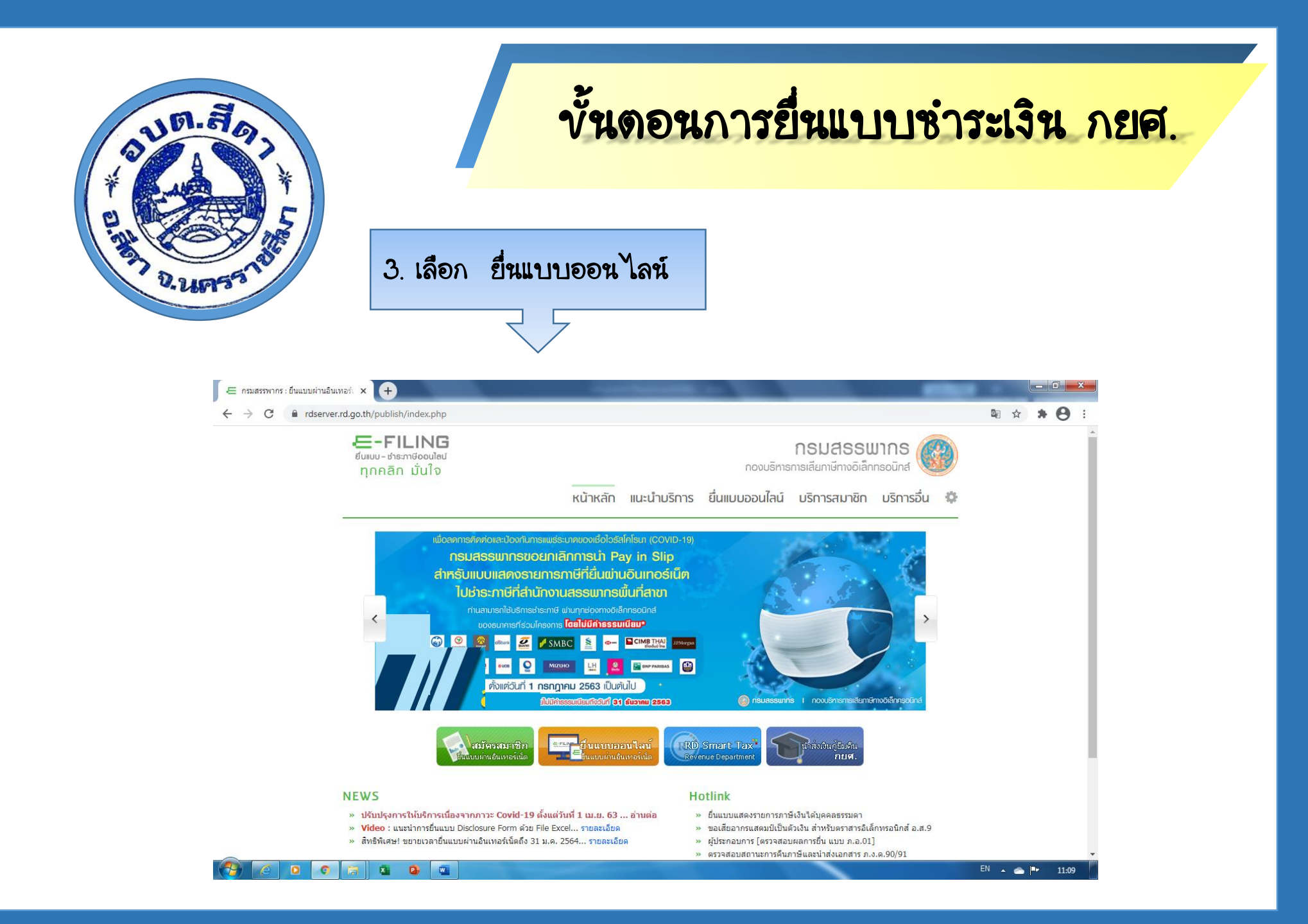

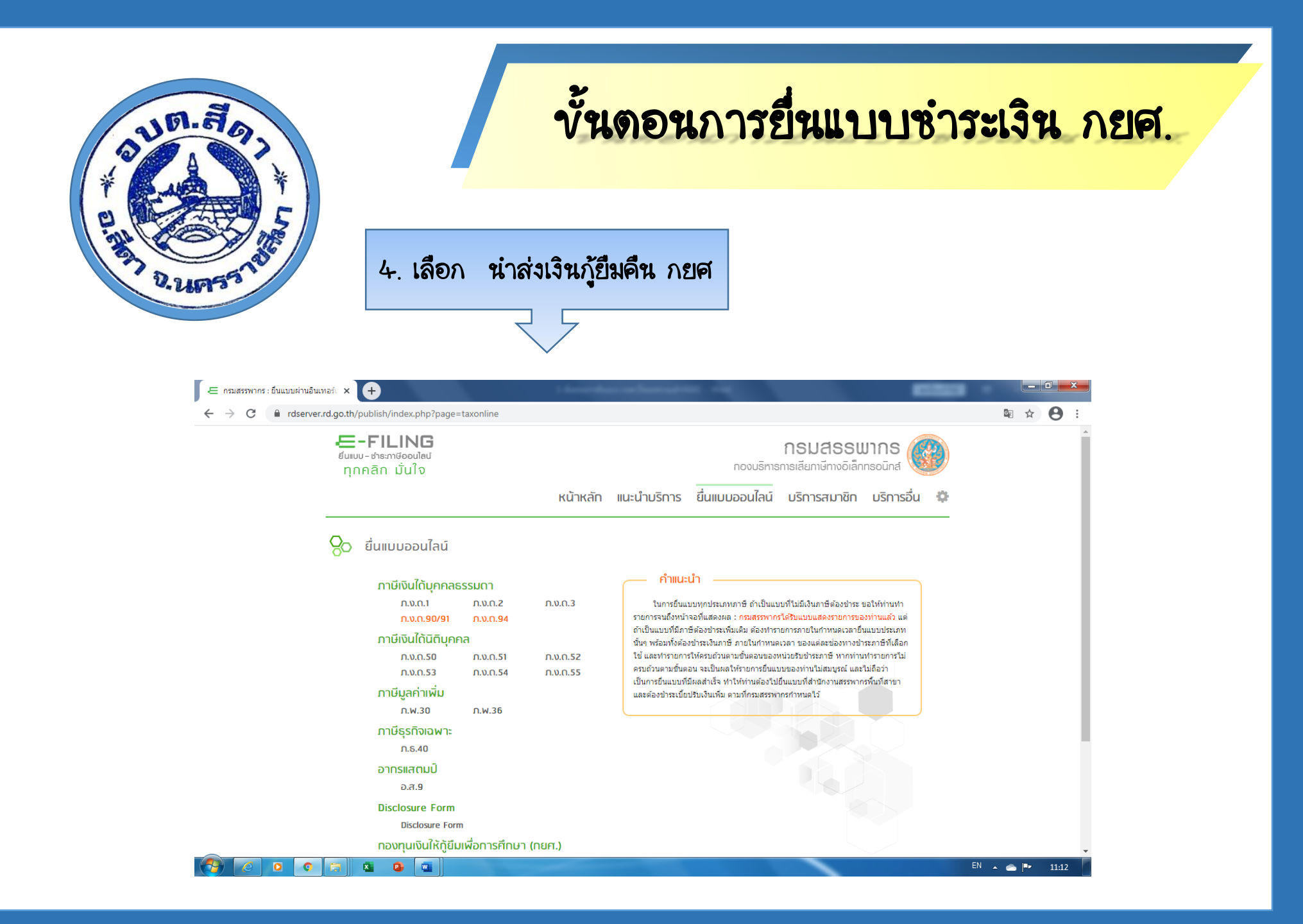

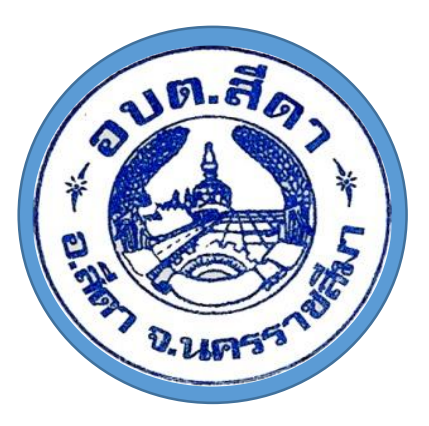

# ขั้นตอนการยื่นแบบซำระเงิน กยศ.

5. เข้าสู่ระบบ

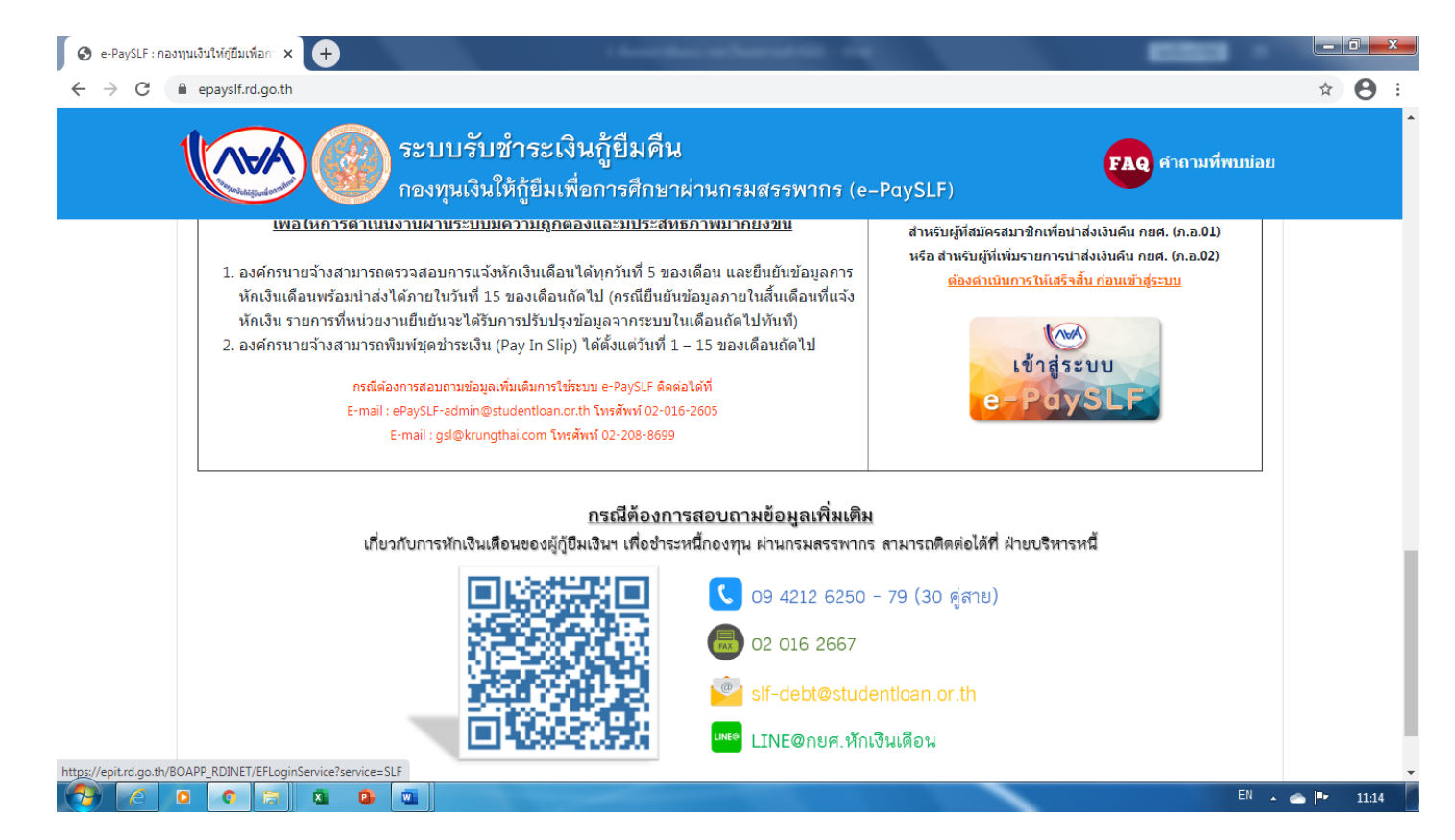

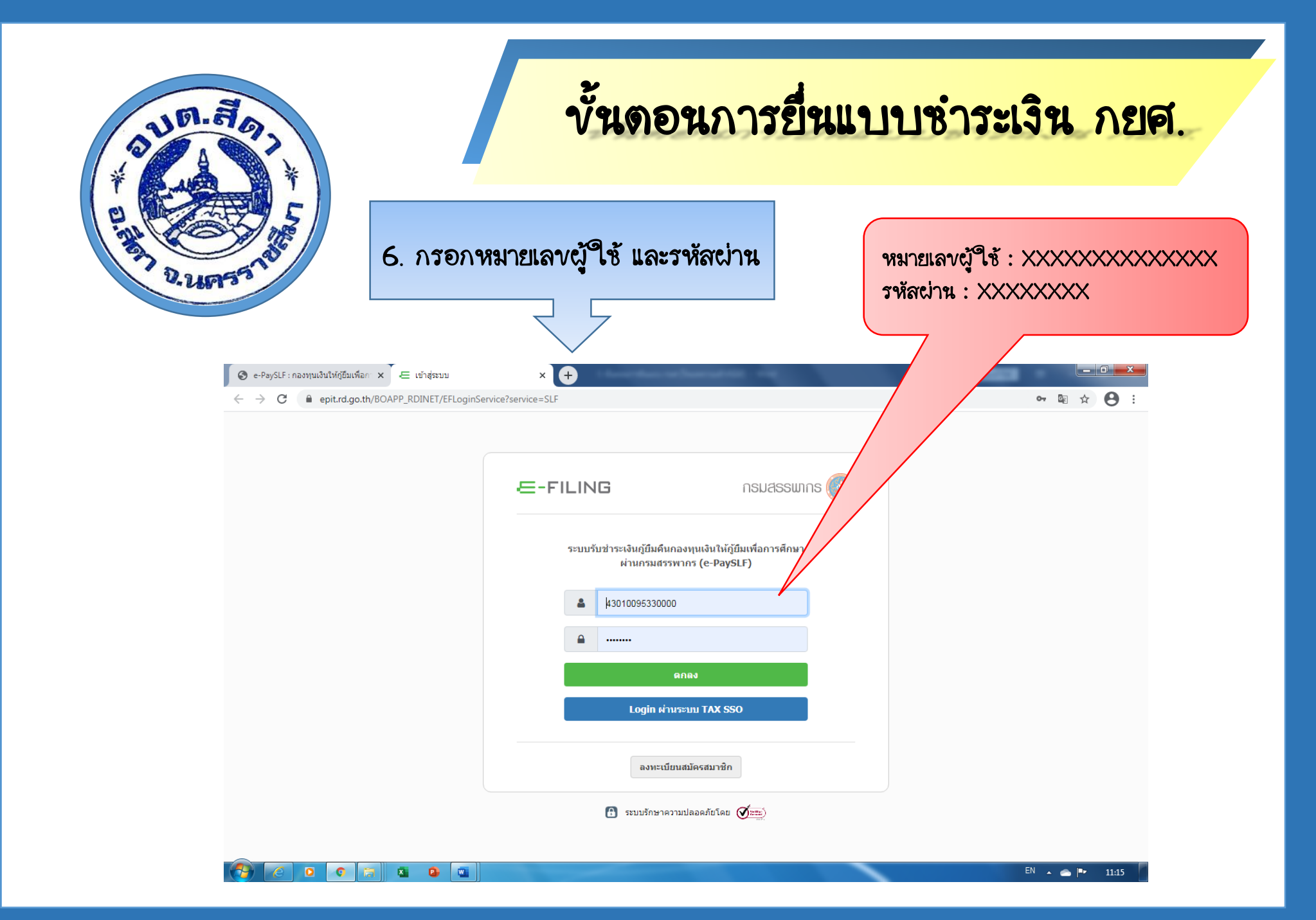

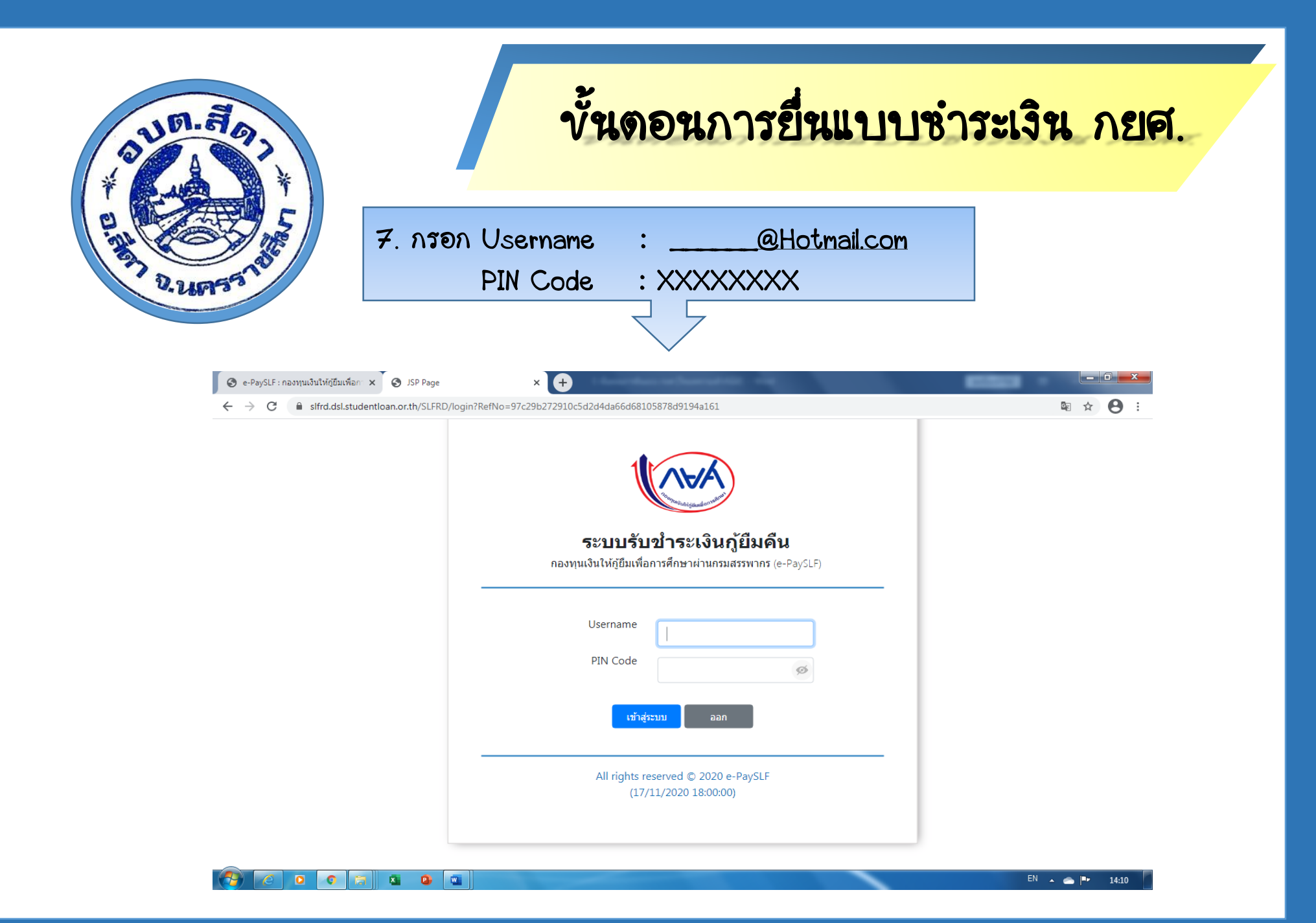

| <u>ท.สุการยื่นแบบช</u>                                                                                                    | กระเงิน กยศ.                                                |
|----------------------------------------------------------------------------------------------------|-------------------------------------------------------------|
| 8. เลือก ยืนยันดรวจสอบข้อมูล                                                                                                    |                                                             |
| <ul> <li>Set-PaySLF: กองทุนเงนโหญญมเพอn ×</li> <li>StrubaoAnsurdanostingsulandu (× +</li> <li>C          <ul> <li>sliftrd.dsl.studentioan.or.th/SLFRD/MainPage</li> </ul> </li> </ul>                                                                                                    | ~ ◙ ☆ 😕 :                                                   |
| 🧀 ระบบรับข่าระเงินภู้ยืมคืน กองทุนเงินให้ภู้ยืมเพื่อการศึกษาผ่านกรมสรรพากร (e-PaySLF)                                                                                                    | 🕡 นางสาวพรรณทิพา บุญมา<br>องค์การบริหารส่วนตำบลสีดา : Admin |
| 👚 Profile แก้ไขข้อมูลส่วนตัว ยืนยันตรวจสอบข้อมูล ประวัติการออกใบเสร็จรับเงิน จัดการบริษัทสาขา โอนย้ายลูกหนี้ ข้อมูลการหักเงินเดือ                                                                                                    | น ออกจากระบบ                                                |
| ระบบรับชำระเงินกู้ยืมคืน                                                                                                    |                                                             |
| ระบบรับข่าระเงินกู้ยึมดื่น<br>กองทุนเงินให้กู้ยืมเพื่อการศึกษาผ่านกรมสรรพากร (e-PaySLF)<br>กองทุนฯ ขอขอบคุณ องค์กรนายจ้างทุกแห่งที่ให้ความร่วมมือในการหักเงินเดือนผู้กู้ยืมเงิน ผ่านระบบรับข่าระเงินกู้ยืม กยศ. ผ่านกรมสรรพากร โดยปัจจุบันร                                                                                                    | บบเปิดให้ไข่งานได้ดังนี้                                    |
| ระบบรับข่าระเงินกู้ยึมคืน<br>กองทุนเงินให้กู้ยึมเพื่อการศึกษาผ่านกรมสรรพากร (e-PaySLF)<br>กองทุนฯ ขอขอบคุณ องค์กรนายจ้างทุกแห่งที่ให้ความร่วมมือในการหักเงินเดือนผู้กู้ยืมเงิน ผ่านระบบรับข่าระเงินกู้ยืม กยศ. ผ่านกรมสรรพากร โดยปัจจุบันร<br>1. เพิ่ม และแก้ไขข่อมูลผู้ใช้งาน ผ่านหน้า Profile                                                                                                    | บบเปิดให้ไข้งานได้ดังนี้                                    |
| ระบบรับข่าระเงินกู้ยึมดึน<br>กองทุนเงินให้กู้ยืมเพื่อการศึกษาผ่านกรมสรรพากร (e-PaySLF)<br>กองทุนฯ ขอขอบคุณ องค์กรนายจ้างทุกแห่งที่ให้ความร่วมมือในการหักเงินเดือนผู้กู้ยืมเงิน ผ่านระบบรับข่าระเงินกู้ยืม กยศ. ผ่านกรมสรรพากร โดยปัจจุบันร<br>1. เพิ่ม และแก้ไขข้อมูลผู้ใช้งาน ผ่านหน้า Profile<br>2. กำหนดรหัส Pin Code สำหรับยืนยันการเข้าใช้งาน                                                                                                    | บบเปิดให้ไข้งานได้ดังนี้                                    |
| ระบบรับข่าระเงินกู้ยึมดึน<br>กองทุนเงินให้กู้ยึมเพื่อการศึกษาผ่านกรมสรรพากร (e-PaySLF)<br>กองทุนฯ ขอขอบดุณ องค์กรนายจ้างทุกแห่งที่ให้ความร่วมมือในการหักเงินเดือนผู้กู้ยืมเงิน ผ่านระบบรับข่าระเงินกู้ยืม กยศ. ผ่านกรมสรรพากร โดยบัจจุบันร<br>1. เพิ่ม และแก้ไขข้อมูลผู้ใช้งาน ผ่านหน้า Profile<br>2. กำหนดรหัส Pin Code สำหรับยืนยันการเข้าใช้งาน<br>3. เรียกดูข้อมูลจำนวนเงินที่ กยศ. แจ้งหักเงินเดือนของหน่วยงาน สรุปรายเดือนและข้อมูลรายบุคคล                                                                                                    | บบเปิดให้ไข้งานได้ดังนี้                                    |
| ระบบรับข่าระเงินกู้ยึมดึน<br>กองทุนเงินให้กู้ยืมเพื่อการศึกษาผ่านกรมสรรพากร (e-PaySLF)<br>กองทุนฯ ขอขอบดุณ องค์กรนายจ้างทุกแห่งที่ให้ความร่วมมือในการหักเงินเดือนผู้กู้ยืมเงิน ผ่านระบบรับข่าระเงินกู้ยืม กยศ. ผ่านกรมสรรพากร โดยปัจจุบันร<br>1. เพิ่ม และแก้ไขข้อมูลผู้ไข้งาน ผ่านหน้า Profile<br>2. กำหนดรหัส Pin Code สำหรับยืนยันการเข้าใช้งาน<br>3. เรียกดูข้อมูลจำนวนเงินที่ กยศ. แจ้งหักเงินเดือนของหน่วยงาน สรุปรายเดือนและข้อมูลรายบุคคล<br>4. การ Download ข้อมูลการแจ้งหักเงินเดือน รายบุคคล(รูปแบบไฟล์ CSV และ Excel)                                                                                                    | บบเปิดให้ไข้งานได้ดังนี้                                    |
| ระบบรับขำระเงินกู้ยึมดึน<br>กองทุนเงินให้กู้ยืมเพื่อการศึกษาผ่านกรมสรรพากร (e-PaySLF)<br>กองทุนฯ ขอขอบคุณ องค์กรนายจ้างทุกแห่งที่ให้ความร่วมมือในการหักเงินเดือนผู้กู้ยืมเงิน ผ่านระบบรับขำระเงินกู้ยืม กยศ. ผ่านกรมสรรพากร โดยบัจจุบันร<br>1. เพิ่ม และแก้ไขข้อมูลผู้ใช้งาน ผ่านหน้า Profile<br>2. กำหนดรหัส Pin Code สำหรับยืนยันการเข้าใช้งาน<br>3. เรียกดูข้อมูลจำนวนเงินที่ กยศ. แจ้งหักเงินเดือนของหน่วยงาน สรุปรายเดือนและข้อมูลรายบุคคล<br>4. การ Download ข้อมูลการแจ้งหักเงินเดือน รายบุคคล(รูปแบบไฟล์ CSV และ Excel)<br>5. การ Upload ข้อมูลการแจ้งหักเงินเดือน รายบุคคล(รูปแบบไฟล์ CSV และ Excel)                                                                                                    | บบเปิดให้ใช้งานได้ดังนี้                                    |
| ระบบรับข่าระเงินกู้ยึมดีน<br>กองทุนเงินให้กู้ยืมเพื่อการศึกษาผ่านกรมสรรพากร (e-PaySLF)<br>กองทุนฯ ขอขอบดุณ องค์กรนายจ้างทุกแห่งที่ให้ความร่วมมือในการหักเงินเดือนผู้กู้ยืมเงิน ผ่านระบบรับข่าระเงินกู้ยืม กยศ. ผ่านกรมสรรพากร โดยปัจจุบันร<br>1. เพิ่ม และแก้ไขข่อมูลผู้ไข้งาน ผ่านหน้า Profile<br>2. กำหนดรหัส Pin Code สำหรับยืนยันการเข้าใช้งาน<br>3. เรียกดูข่อมูลจำนวนเงินที่ กยศ. แจ้งหักเงินเดือนของหน่วยงาน สรุปรายเดือนและข่อมูลรายบุคคล<br>4. การ Download ข่อมูลการแจ้งหักเงินเดือน รายบุคคล(รูปแบบไฟล์ CSV และ Excel)<br>5. การ Upload ข่อมูลการแจ้งหักเงินเดือน รายบุคคล(รูปแบบไฟล์ CSV และ Excel)<br>6. การแก้ไขจำนวนเงิน และระบุสาเหตุ กรณีไม่น่าส่งเงิน หรือปรับลดจำนวนเงิน                                                                         | บบเปิดให้ไข้งานได้ดังนี้                                    |
| ระบบรับข่าระเงินกู้ยึมศึน<br>กองทุนเงินให้กู้ยืมเพื่อการศึกษาผ่านกรมสรรพากร (e-PaySLF)<br>กองทุนฯ ขอขอบดุณ องค์กรนายจ้างทุกแห่งที่ให้ความร่วมมือในการหักเงินเดือนผู้กู้ยืมเงิน ผ่านระบบรับข่าระเงินกู้ยืม กยศ. ผ่านกรมสรรพากร โดยปัจจุบันร<br>1. เพิ่ม และแก้ไขข่อมูลผู้ใช้งาน ผ่านหน้า Profile<br>2. กำหนดรหัส Pin Code สำหรับยืนยันการเข้าใช้งาน<br>3. เรียกดูข่อมูลจำนวนเงินที่ กยศ. แจ้งหักเงินเดือนของหน่วยงาน สรุปรายเดือนและข่อมูลรายบุคคล<br>4. การ Download ข้อมูลการแจ้งหักเงินเดือน รายบุคคล(รูปแบบไฟล์ CSV และ Excel)<br>5. การ Upload ข้อมูลการแจ้งหักเงินเดือน รายบุคคล(รูปแบบไฟล์ CSV และ Excel)<br>6. การแก้ไขจำนวนเงิน และระบุสาเหตุ กรณีไม่น่าส่งเงิน หรือปรับลดจำนวนเงิน<br>7. การยืนยันข้อมูลการหักเงินเดือน และพิมพ์ชุดข่าระเงิน (Pay-In Slip) | บบเปิดให้ใช้งานได้ดังนี้                                    |

EN 🔺 🕋 🏴 14:14

| UR. # G.                                                                                                    | 5                                         |                                 |                                                              | ขั้น                        | ดอนการ                               | รยื่น              | แบบซ่                 | าระเงิน                                                             | ก <b>ยศ</b> .      |
|----------------------------------------------------------------------------------------------------|-------------------------------------------|---------------------------------|--------------------------------------------------------------|-----------------------------|--------------------------------------|--------------------|-----------------------|---------------------------------------------------------------------|--------------------|
| 0. UPS 5 10                                                                                                    | TREE                                      |                                 | 9. กรอกวัง                                                   | นที่จ่ายเงิน<br>            | ก <b>ดบันทึ</b> ก                    |                    |                       |                                                                     |                    |
| <ul> <li>Se-PaySi</li> <li>Sector</li> <li>Sector<th>LF : กองทุนเงินให้ภู่ยืม<br/>C 🔒 slfrd.dsl</th><th>เพื่อก × 🔇 🕄<br/>I.studentioan.c</th><th>) การตรวจสอบการหักเงินเดือนพนัก<br/>or.th/SLFRD/CheckEmployee</th><th>Payroll</th><th>decorberation -</th><th></th><th></th><th>eg.</th><th>× 8 :</th></li></ul> | LF : กองทุนเงินให้ภู่ยืม<br>C 🔒 slfrd.dsl | เพื่อก × 🔇 🕄<br>I.studentioan.c | ) การตรวจสอบการหักเงินเดือนพนัก<br>or.th/SLFRD/CheckEmployee | Payroll                     | decorberation -                      |                    |                       | eg.                                                                 | × 8 :              |
| 132 North                                                                                                    | บบรับช่าระเงินกู้ยึง                      | มคืน กองทุนเ                    | งินให้กู้ยืมเพื่อการศึกษาผ่าเ                                | แกรมสรรพากร (e-PaySLF       | )                                    |                    | í                     | <ol> <li>นางสาวพรรณทิท</li> <li>องค์การบริหารส่วนตำบลสีด</li> </ol> | า บุญมา<br>า∶Admin |
| Â                                                                                                    | Profile แก้ไว                             | บข้อมูลส่วนตัว                  | ยืนยันตรวจสอบข้อมูล                                          | ประวัดิการออกใบเสร็จ        | รับเงิน จัดการบริษัทสาขา             | โอนย้ายลูกหนึ้     | ข้อมูลการหักเงินเดือน | ออกจากระบบ                                                          |                    |
| ย็นยันตรวจสอ                                                                                                    | ນນນ້ອນູລ                                  |                                 |                                                              |                             |                                      |                    |                       |                                                                     |                    |
|                                                                                                    | Li                                        | ลขประจำตัวผู้เ                  | สียภาษีอากร: 099400                                          | 0294778                     |                                      |                    |                       |                                                                     |                    |
|                                                                                                    |                                           |                                 | ชื่อหน่วยงาน : องต์การ:<br>สาขา : -                          | บริหารส่วนดำบลสีดา          |                                      |                    |                       |                                                                     |                    |
|                                                                                                    | เดือน/ปี                                  | จำนวนคน                         | จำนวนเงินที่เรียกเก็บ<br>(บาท)                               | จำนวนเงินที่ยืนยัน<br>(บาท) | ปรับปรุงรายการวันที่หักเงิน<br>เดือน | สถานะ              | ดูรายละเอียด          | พิมพ์ใบนำส่ง Pay in<br>Slip                                         |                    |
|                                                                                                    | 11/2563                                   | 4                               | 7,880.00                                                     | 7,880.00                    | บันทึก                               | รอยึนยัน<br>ข้อมูล | ดูรายละเอียด          | พิมพ์                                                               |                    |
|                                                                                                    | 10/2563                                   | 4                               | 7,880.00                                                     | 7,880.00                    | บันทึก                               | ช่าระเงิน<br>แล้ว  | ดูรายละเอียด          | พิมพ์                                                               |                    |
|                                                                                                    | Studentioan.or.th/S                       |                                 |                                                              |                             |                                      |                    |                       | EN 🔺 📥                                                              | ■ 14:15            |

| a                                                                |                                                                                  | ันดอนการยื่นแ                                        | าเขาซ่าระเวิณ กุย                                                         |
|------------------------------------------------------------------|----------------------------------------------------------------------------------|------------------------------------------------------|---------------------------------------------------------------------------|
|                                                                  |                                                                                  |                                                      |                                                                           |
| 175370                                                           | 10. กดตรวจสอ <b>เ</b>                                                            | าง้อมูล                                              |                                                                           |
| e-PaySLF: กองทุนเงินให้ญี่ยืมเพื่อก ×                            | อีนอันตรวจสอบข้อมูล × +                                                          | territor administration and                          |                                                                           |
| ← → C ■ strci.dsl.studentioan ™ ระบบรับช่าระเงินกู้ยืมคืน กองทุน | .or.th/SLFRD/ConfirmEmployeePay<br>เงินให้ภู้ยืมเพื่อการศึกษาผ่านกรมสรรพากร (e-F | PaySLF)                                              | 📽 🖈 🍯 :<br>() นางสาวพรรณที่พา บุญมา<br>องค์การบริหารส่วนต่าบลลีดา : Admin |
| 😭 Profile แก้ไขข้อมูลส่วนดัว                                     | ยืนยันตรวจสอบข้อมูล ประวัติการออกไ                                               | บเสร็จรับเงิน จัดการบริษัทสาขา โอนย้ายลูกหนี้ ข้อมูง | งการหักเงินเดือน ออกจากระบบ                                               |
| ยืนยันตรวจสอบข้อมูล                                              |                                                                                  |                                                      |                                                                           |
| เลขประจำตัวผู้เสียภาษีอากร<br>:                                  | 0994000294778                                                                    | จำนวนผู้ภู่ยืมเงินที่ต้องนำส่ง(คน) :                 | 4                                                                         |
| ขื่อหน่วยงาน :                                                   | องค์การบริหารส่วนต่าบลสีตา                                                       | จำนวนผู้กู้ยืมเงินที่หักน่าส่ง(คน) :                 | 4                                                                         |
| สาขา :                                                           | -                                                                                | จำนวนเงินที่ต้องนำส่ง(บาท) :                         | 7,880.00                                                                  |
| เดือน/ปี :                                                       | 11/2563                                                                          | จำนวนเงินที่หักน่าส่ง(บาท) :                         | 7,880.00                                                                  |
|                                                                  |                                                                                  | แสดงทั้งหมด 🗸 Search                                 | Search                                                                    |
|                                                                  |                                                                                  |                                                      |                                                                           |
|                                                                  |                                                                                  |                                                      |                                                                           |

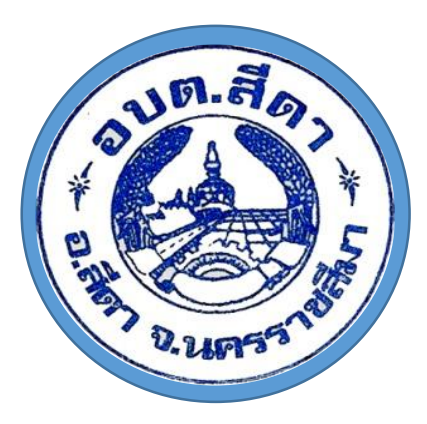

### ขั้นดอนการยื่นแบบชำระเงิน กยศ.

11. เลือก ยืนยันรายการหักเงิน

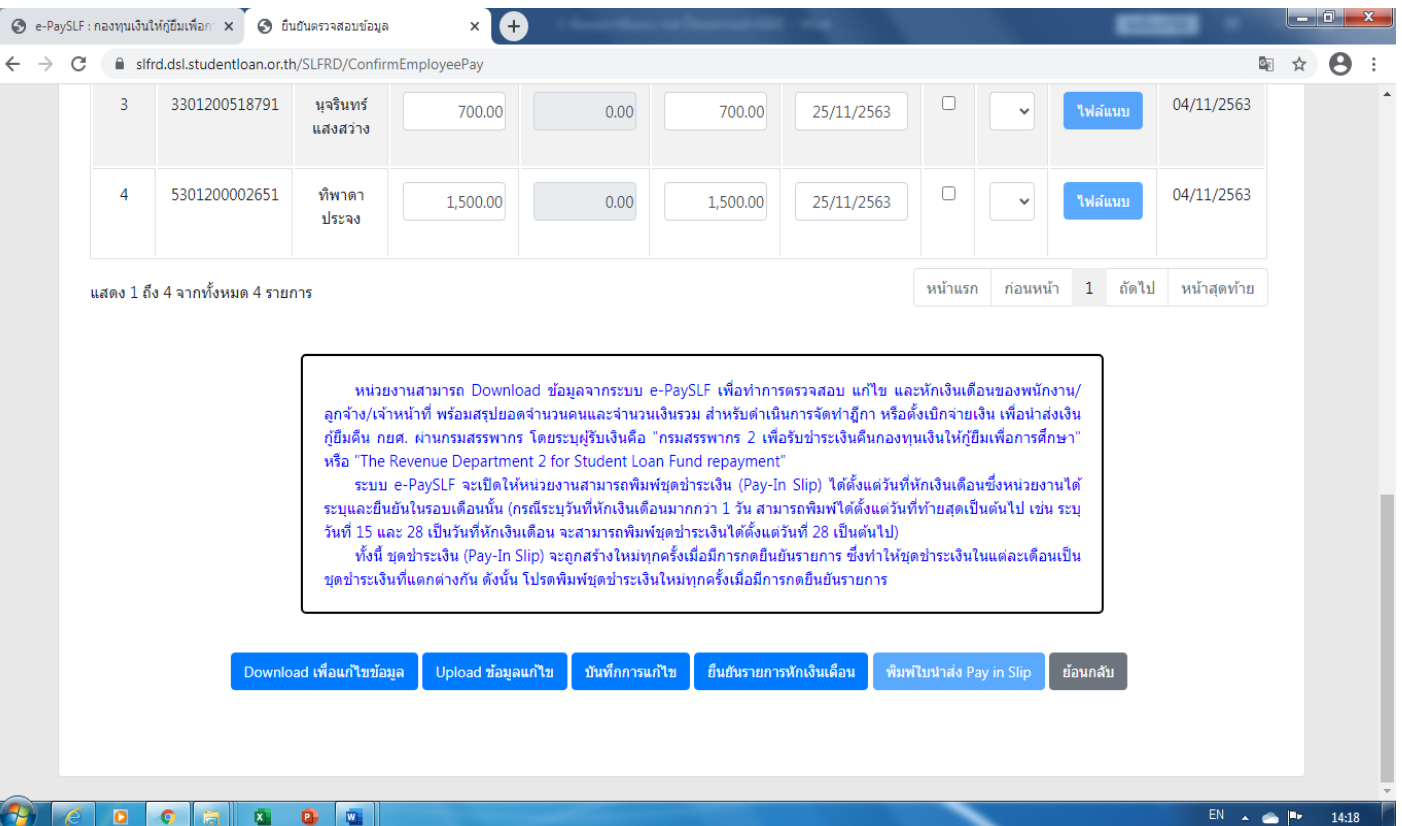

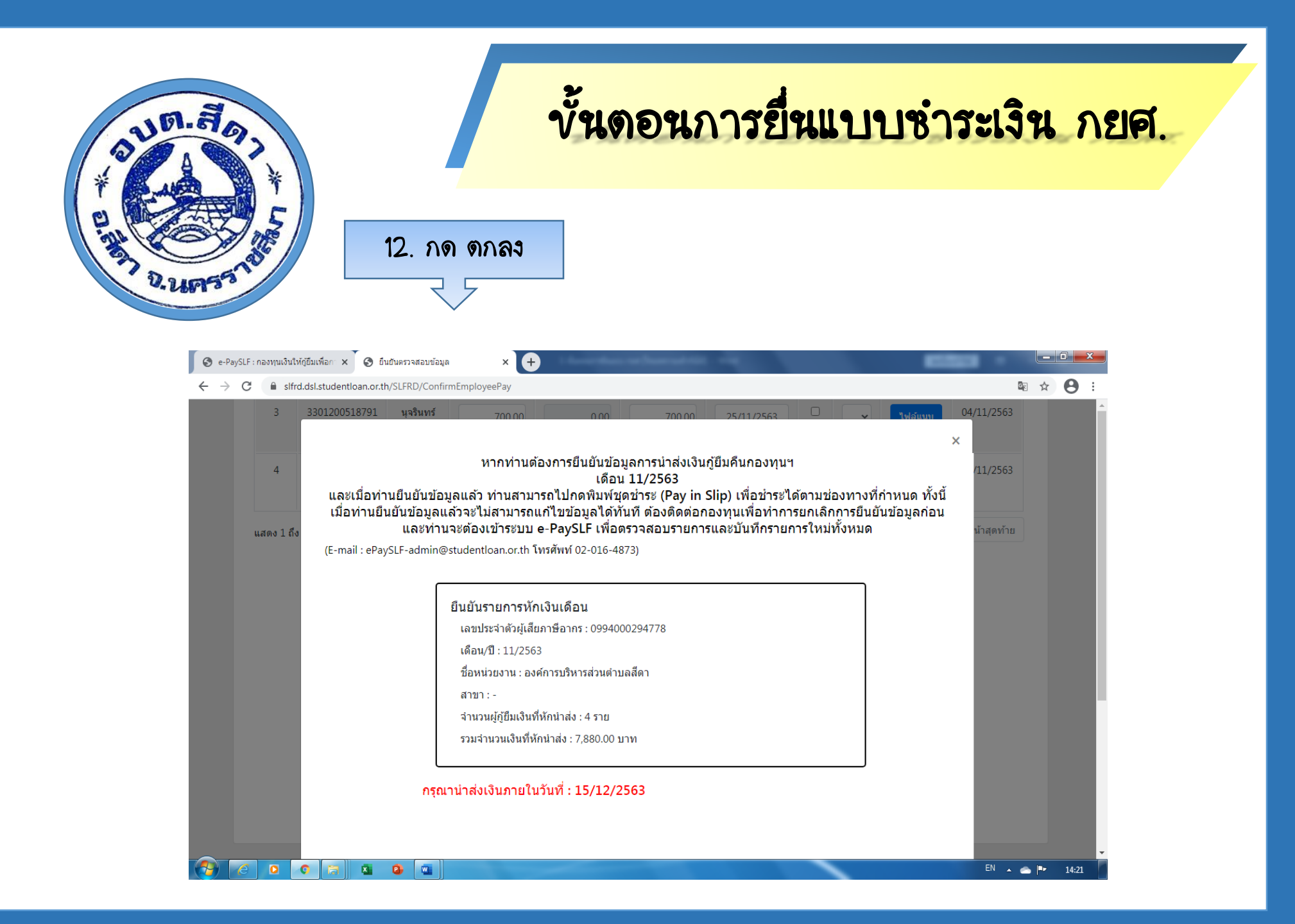

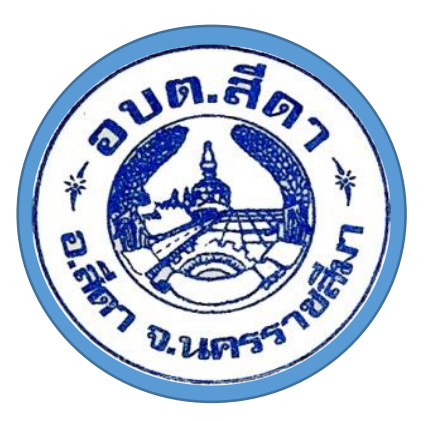

#### ขั้นดอนการยื่นแบบซำระเงิน กยศ.

13. เลือก พิมพ์ใบน่าส่ง ply in slip

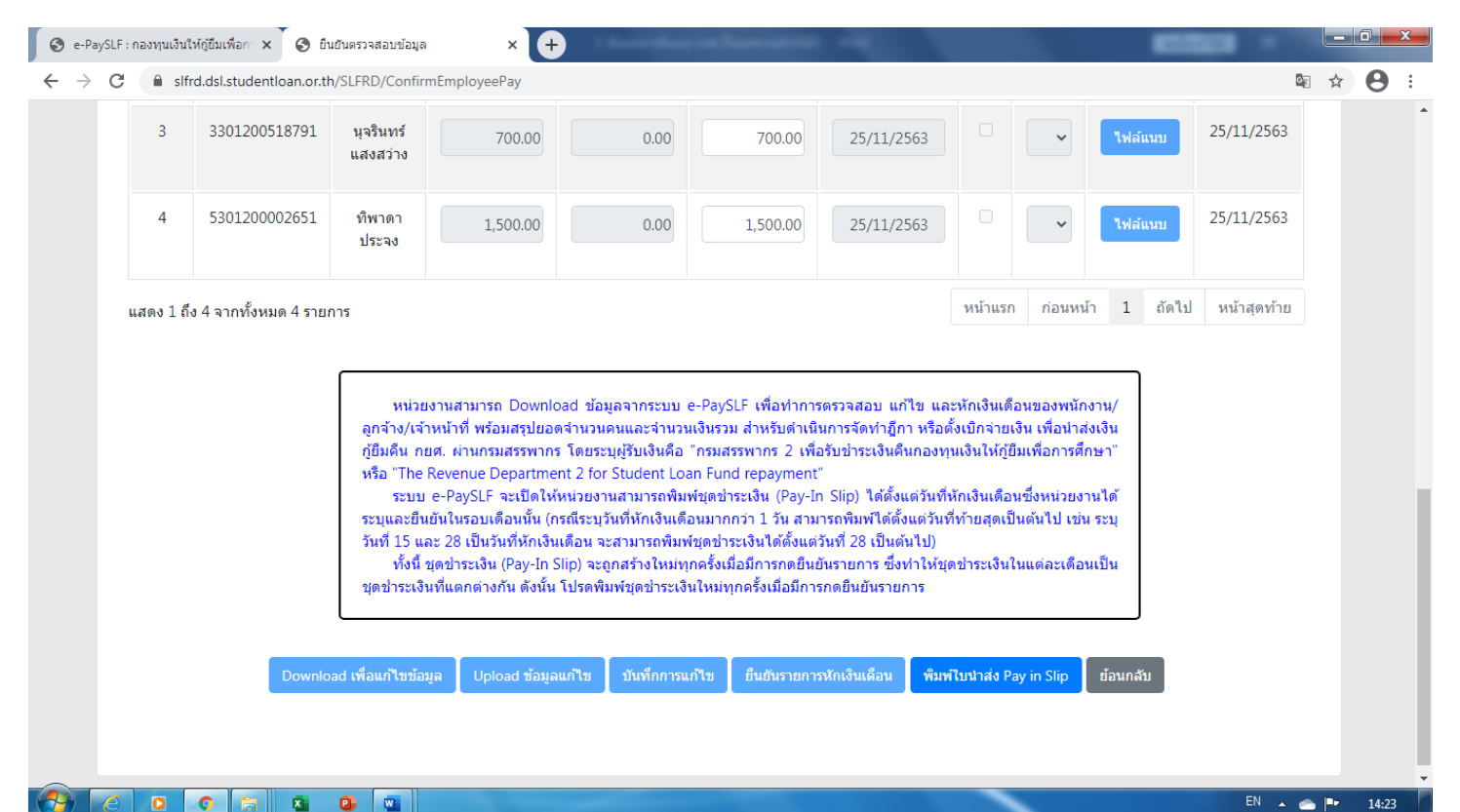

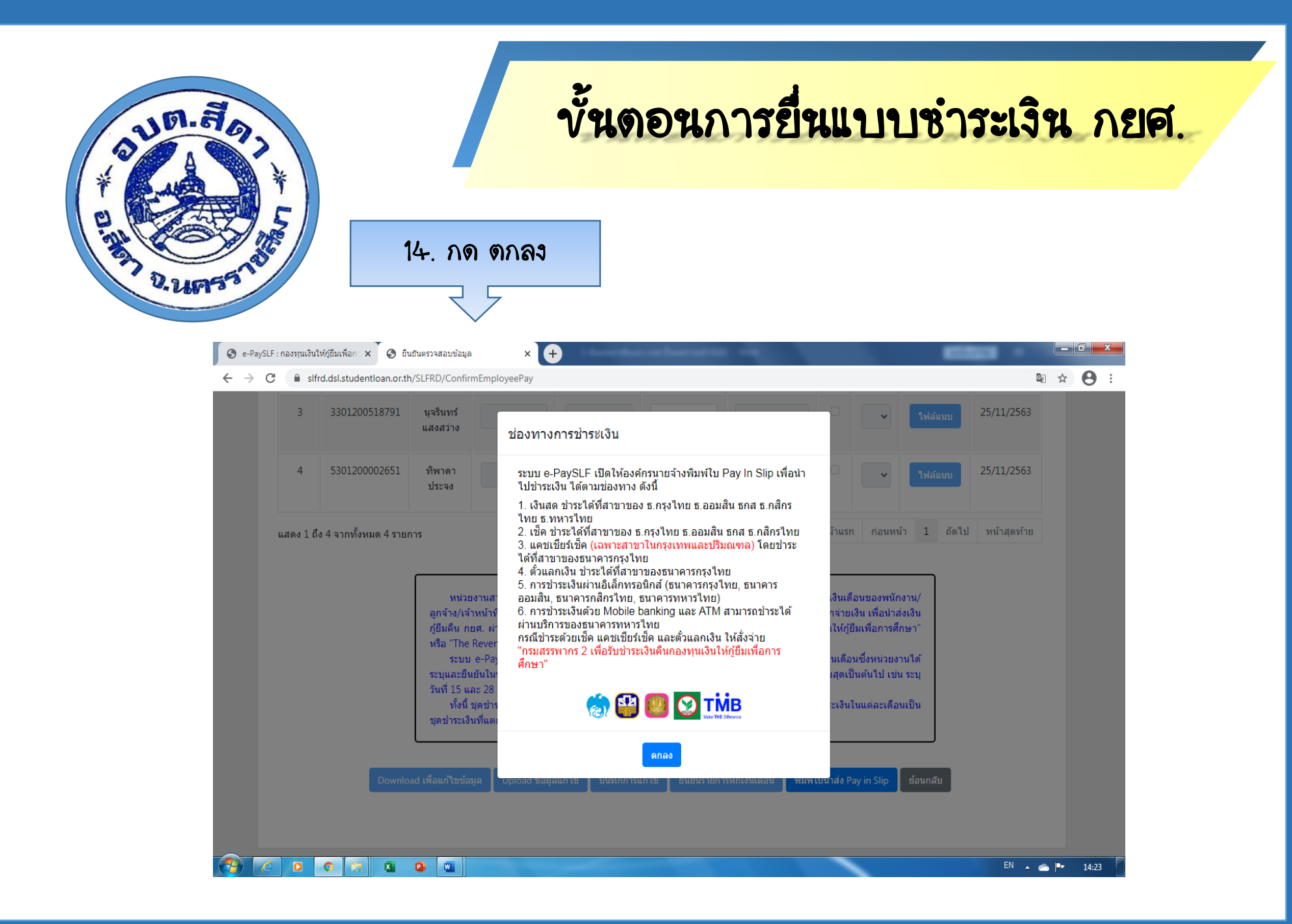

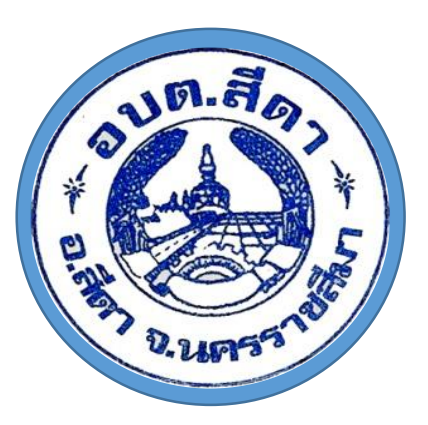

#### **ขั้นดอนการยื่นแบบช่าระเงิน กยศ**.

15. ปริ้นใบ ply in เพื่อชาระเงิน

| slfrd.dsl.studentloan.or.th/SLFRD/ShowPayin                      |                                     |                                                        | Cr Z |
|------------------------------------------------------------------|-------------------------------------|--------------------------------------------------------|------|
|                                                                  |                                     | สุภม (เออาม) มีมหลังคร<br>(ส่วนรับหน่วย เวน) มีมหลังคร | 2010 |
| วังเพื่/Date                                                     |                                     | (ต เทราทหรอง เหการทุกต่าย                              | пај  |
| ชื่อหน่วยงาน องค์การบริหารส่วนตำบุลสีดา                          | เลขประจำตัวผู้เสียภา                | ษีอากร 0994000294778                                   |      |
| สาขา                                                             |                                     |                                                        |      |
| ช่าระเงินของเดือน 11/2563                                        |                                     |                                                        |      |
| รหัสหมายเลขอ้างอิง/Reference No. 152012835                       | 5968952 ยอดช้าระ (บาท) 7,           | 880.00                                                 |      |
|                                                                  |                                     |                                                        |      |
|                                                                  |                                     |                                                        | =    |
| เพื่อข้อเรือสัตว์สีราวออร กระสรรมออร 3 เพื่อสังช่อระเวิณร์       |                                     | ชุดชาระเงิน / Pay-In Slip                              | p    |
| เพอน แขาบรูขอน เคาร กรมสรรพ การ 2 เพอรบขาระเงนค                  | าหมองทุนเงน เหมือทเสขม เวพบส เ      | (สาหรบหน่ายรบขารองนกุยมคน กยศ.                         | .)   |
| [] 🤥 ธ.ครุงไทย / (Company Code : 94952 [เงินสด/เชิด Cash/Che     | eque /KTB Crop./ePayment])          |                                                        |      |
| [] มีมี ธ.เพื่อการเกษตรและสหกรณ์การเกษตร / (Service Code : LSR   | ID [เงินสด/เข็ด Cash/Cheque])       |                                                        |      |
| [] แม้<br>ร.ออมสิน / (Comp Code : 299 [เงินสด/เช็ค Cash/Cheque/e | Payment])                           |                                                        |      |
| [] 🚺 ธ.กสิกรไทย /(Comp Code : 33644 [เงินสด/เข็ค (CT,C/O)/K-     | -cash connect/K+])                  |                                                        |      |
| [] TMB ธ.ทหารไทย/(Comp Code:2918 [เงินสด/TMB ATM/TMB TO          | UCH/TMB Business Click/TMB Direct]) |                                                        |      |
| สาขา                                                             | วันที่ชำระเงิน (สำหรับธนาคาร)<br>   |                                                        |      |
| 64 1 Ll 1                                                        | ชื่อหน่วยงาน                        | องค์การบริหารส่วนตำบลสีดา                              |      |
|                                                                  | ชำระเงินของเดือน                    | 11/2563                                                |      |
| •                                                                | * วันที่ครบกำหนดชำระเงิน            | 15/12/2563                                             |      |
| 同物の公司                                                            |                                     |                                                        |      |
|                                                                  | วันหมดอายุของชุดชำระเงิน            | 15/12/2563                                             |      |

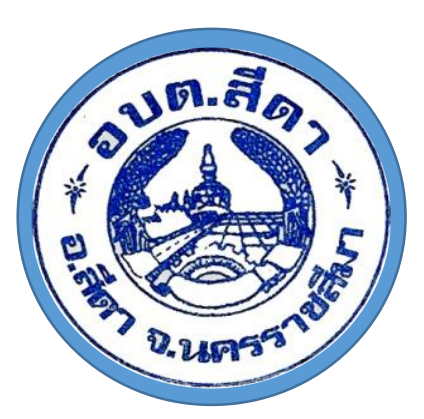

### **ขั้นตอนการยื่นแบบช่าระเงิน กยศ**.

16. เมื่อซำระเงินแล้ว ให้ปริ้นใบเสร็จรับเงินไปแนบฏีกา โดย เลือกประวัด การออกใบเสร็จรับเงิน / เลือกเดือนที่ด้องการพิมพ์ใบเสร็จ

| 🚱 e-Pa                   | aySLF : กองทุนเงินให้กู่                                                                                                    | ขึมเพื่อกา 🗙 🔵 📀   | Pay-In           | ×              | 🔇 Receipt                 | 🗙 🛛 🕙 PayinSl       | lip            | × +               | _                   |      |            |
|--------------------------|----------------------------------------------------------------------------------------------------|--------------------|------------------|----------------|---------------------------|---------------------|----------------|-------------------|---------------------|------|------------|
| $\leftarrow \rightarrow$ | C 🔒 slfrd.o                                                                                                    | dsl.studentloan.or | r.th/SLFRD/Payin |                |                           |                     |                |                   |                     | Se 🕸 | <b>e</b> : |
| 5                        | 🥗 ระบบรับข่าระเงินกู้ยืมคืน กองทุนเงินให้กู้ยืมเพื่อการศึกษาผ่านกรมสรรพากร (e-PaySLF) 💿 นางสาวพรรณทิพา บุญมา<br>องค์การบริหารส่วนตำบลสีดา : Admin |                    |                  |                |                           |                     |                |                   |                     |      |            |
| Â                        | Profile แก่                                                                                                    | ไขข้อมูลส่วนตัว    | ยืนยันตรวจส      | อบข้อมูล ประ   | ะวัดิการออกใบเสร็จรับเงิน | จัดการบริษัทสาขา    | โอนย้ายลูกหนึ่ | ข้อมูลการหักเงินเ | ดือน ออกจากระบบ     |      |            |
| ประวัติการส              | ออกใบเสร็จรับเงิน                                                                                                    |                    |                  |                |                           |                     |                |                   |                     |      |            |
|                          |                                                                                                    |                    |                  |                |                           |                     |                |                   |                     |      |            |
|                          |                                                                                                    | เลขประจำดัวผู้เสี  | ียภาษีอากร :     | 099400029477   |                           |                     |                |                   |                     |      |            |
|                          |                                                                                                    | ขึ่                | อหน่วยงาน :      | องค์การบริหารส | ช่วนตำบลสีดา              |                     |                |                   |                     |      |            |
|                          | สาขา: -                                                                                                    |                    |                  |                |                           |                     |                |                   |                     |      |            |
|                          |                                                                                                    |                    |                  |                |                           |                     |                |                   |                     |      |            |
|                          | สำดับที                                                                                                    |                    | Ref.2            | เดือน/ปี       | จำนวนเงิน(เ               | มาท) สถา            | นะ             | ดูรายละเอียด      | พิมพ์ใบเสร็จรับเงิน |      |            |
|                          | 1                                                                                                    | 161942             | 765068022        | 10/2563        | 7,88                      | 0.00 ได้รับการชำระ  | แล้ว           | ดูรายละเอียด      | ใบเสร็จรับเงิน      |      |            |
|                          | 2                                                                                                    | 151712             | 688269542        | 09/2563        | 7,88                      | 0.00 ได้รับการช่าระ | แล้ว           | ดูรายละเอียด      | ใบเสร็จรับเงิน      |      |            |
| 🕵 Red                    | ceipt_09940002p                                                                                                    | df ^               |                  |                |                           |                     |                |                   |                     | Show | w all X    |
|                          | 6 0                                                                                                    |                    | 2                |                |                           |                     |                |                   | EN .                |      | 14:36      |

| AUD. ADI                             | ขั้                                                                                                    | นดอนการย์                                                                                                    | ป็นแบบซำระ                                                                                                    | เงิน กยศ. |
|--------------------------------------|----------------------------------------------------------------------------------------------------|----------------------------------------------------------------------------------------------------|----------------------------------------------------------------------------------------------------|-----------|
| 2.21755745                           | 17. นำใบเสร็จแนบ                                                                                                    | เก็บไว้กับฏีกา<br>้                                                                                                    |                                                                                                    |           |
| 🕲 e-PaySLF : กองทุนเงินให้ภูยิมเพื่อ | Pay-In X S Receipt                                                                                                    | × S Receipt                                                                                                    | × S PayinSlip                                                                                                 |           |
|                                      | ผู้ออกใบรับ<br>คู้ออกใบรับ<br>กองทุนเงินให้กู้ยืมเพื่อการศึก<br>เลขที่ 89 อาคารเอไอเอ แคป!<br>ถนนรัชดาภิเษก แขวงดินแดง<br>เลขประจำดัวผู้เสียภาษี 09944<br>ใด้รับเงินจาก องค์การบริหารล<br>เลขประจำดัวผู้เสียภาษีอากร/<br>เป็นการนำส่งเงินได้พึงประเมิน<br>เป็นการนำส่งเงินได้พึงประเมิน<br>เพื่อช่าระเงินคืนกองทุน ฯ จำน<br>หมายเลขชุดข่าระเงิน (Pay-in | ใบรับ<br>ษา<br>ปิดอล เซ็นเตอร์ ขั้น 5-6<br>เขตดินแดง กทม 10400<br>000212038<br>ช่วนตำบลสีดา<br>เลขประจำเดือน ตุลาคม พ.ศ. 2563 ของผู้ภู้ยืมเ<br>มวนเงิน 7,880.00 บาท (เจ็คพันแปดร้อยแปด<br>เร Slip) 161942765068022 | เลขที่<br>2563111330000175<br>วันที่ 12 พฤศจิกายน 2563<br>งินซึ่งเป็นพนักงานหรือลูกจ้างของผู้<br>เส็บบาทถ้วน) |           |

🕵 Receipt\_09940002....pdf 🔨

0

-

🗴 🗿 🛄

Show all X

EN 🔺 🧰 🕨 14:38